# **INSTALLERS**

This page provides the available downloads for the Ocean Signal products.

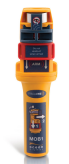

# MOB1 (http://oceansignal.com/products/mob1/)

Use the Download button to install the program on your Windows computer, or alternatively, use the Launch button to run the application as a web page on your computers, tablets or phones.

**NOTE:** If you are having difficulty in programming your MOB1, please see the trouble shooting guide, which can be accessed from the opening page of the programme, by pressing the <F1> key. The most (http://oceansignal.com common reason for the MOB1 failing to programme is the screen brightness. Please ensure the screen is set to maximum brightness by using the keys on your laptop keyboard or your display monitor.

/products/mob1/)

The version available is specific to the allowable DSC features in your country.

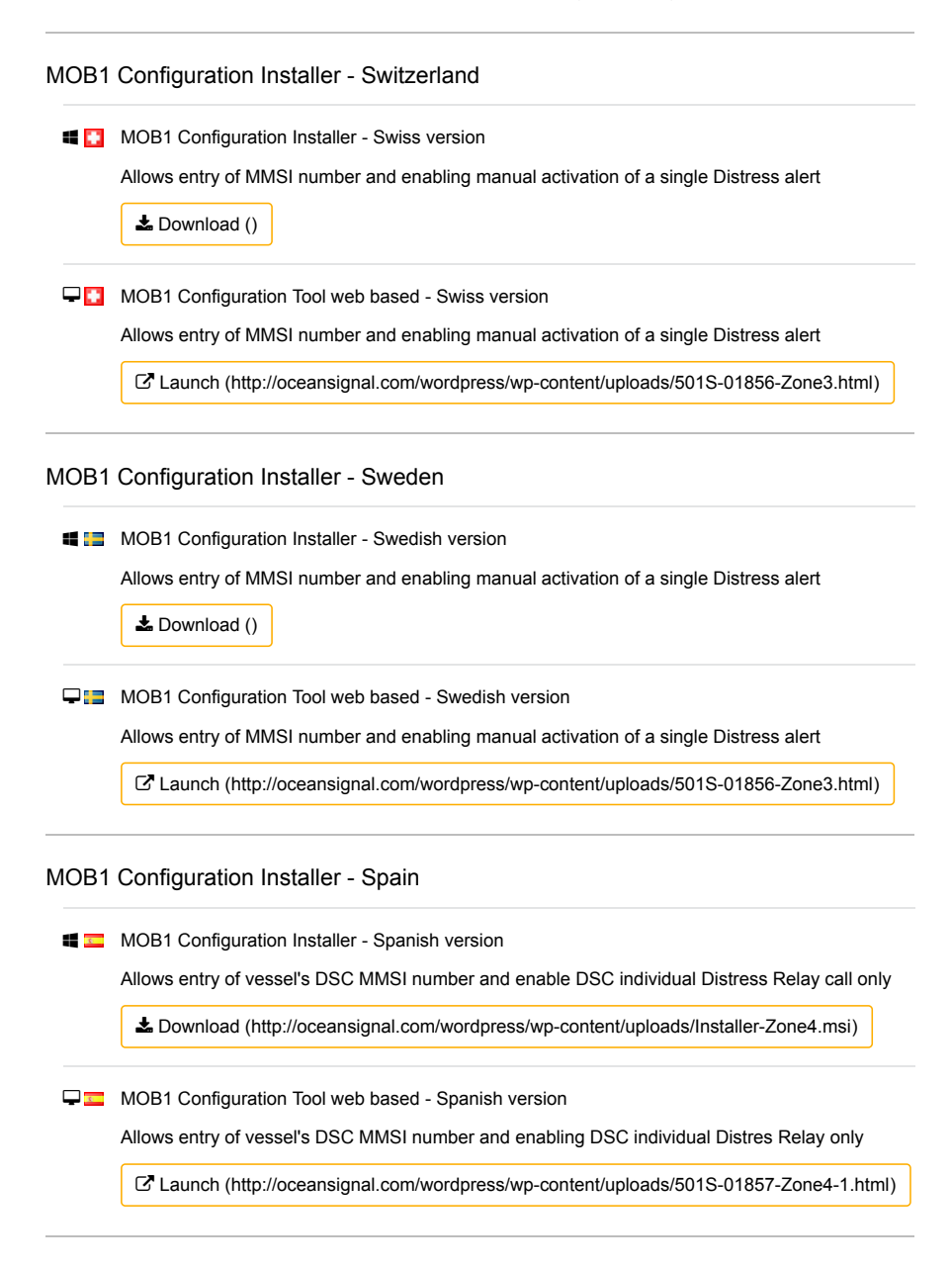

| 4 🖮                                     | MOB1 Configuration Installer - Slovenian version                                      |  |  |  |  |  |
|-----------------------------------------|---------------------------------------------------------------------------------------|--|--|--|--|--|
|                                         | Allows entry of MMSI number and enabling manual activation of a single Distress alert |  |  |  |  |  |
|                                         | La Download ()                                                                        |  |  |  |  |  |
| <b>-</b>                                | MOB1 Configuration Tool web based - Slovenian version                                 |  |  |  |  |  |
|                                         | Allows entry of MMSI number and enabling manual activation of a single Distress alert |  |  |  |  |  |
|                                         | Launch (http://oceansignal.com/wordpress/wp-content/uploads/501S-01856-Zone3.html)    |  |  |  |  |  |
| MOB1 Configuration Installer - Slovakia |                                                                                       |  |  |  |  |  |
|                                         | MOB1 Configuration Installer - Slovakian version                                      |  |  |  |  |  |
|                                         | Allows entry of MMSI number and enabling manual activation of a single Distress alert |  |  |  |  |  |
|                                         | Lownload ()                                                                           |  |  |  |  |  |
| 🖵 💴                                     | MOB1 Configuration Tool web based - Slovakian version                                 |  |  |  |  |  |
|                                         | Allows entry of MMSI number and enabling manual activation of a single Distress alert |  |  |  |  |  |
|                                         | C Launch (http://oceansignal.com/wordpress/wp-content/uploads/501S-01856-Zone3.html)  |  |  |  |  |  |
| MOB1 Configuration Installer - Romania  |                                                                                       |  |  |  |  |  |
| 4 🔲                                     | MOB1 Configuration Installer - Romanian version                                       |  |  |  |  |  |
|                                         | Allows entry of MMSI number and enabling manual activation of a single Distress alert |  |  |  |  |  |
|                                         | Lownload ()                                                                           |  |  |  |  |  |
| ₽∎                                      | MOB1 Configuration Tool web based - Romanian version                                  |  |  |  |  |  |
|                                         | Allows entry of MMSI number and enabling manual activation of a single Distress alert |  |  |  |  |  |
|                                         | Z Launch (http://oceansignal.com/wordpress/wp-content/uploads/501S-01856-Zone3.html)  |  |  |  |  |  |
| MOB1 Configuration Installer - Portugal |                                                                                       |  |  |  |  |  |
| <b>4</b>                                | MOB1 Configuration Installer - Portugese version                                      |  |  |  |  |  |
|                                         | Allows entry of MMSI number and enabling manual activation of a single Distress alert |  |  |  |  |  |
|                                         | Lownload ()                                                                           |  |  |  |  |  |
| <b>-</b>                                | MOB1 Configuration Tool web based - Portugese version                                 |  |  |  |  |  |
|                                         | Allows entry of MMSI number and enabling manual activation of a single Distress alert |  |  |  |  |  |
|                                         | C Launch (http://oceansignal.com/wordpress/wp-content/uploads/501S-01856-Zone3.html)  |  |  |  |  |  |
| MOB1                                    | Configuration Installer - Poland                                                      |  |  |  |  |  |
| 4                                       | MOB1 Configuration Installer - Polish version                                         |  |  |  |  |  |
|                                         | Allows entry of MMSI number and enabling manual activation of a single Distress alert |  |  |  |  |  |
|                                         | L Download ()                                                                         |  |  |  |  |  |
| <b>-</b>                                | MOB1 Configuration Tool web based - Polish version                                    |  |  |  |  |  |
|                                         | Allows entry of MMSI number and enabling manual activation of a single Distress alert |  |  |  |  |  |
|                                         | C Launch (http://oceansignal.com/wordpress/wp-content/uploads/501S-01856-Zone3.html)  |  |  |  |  |  |

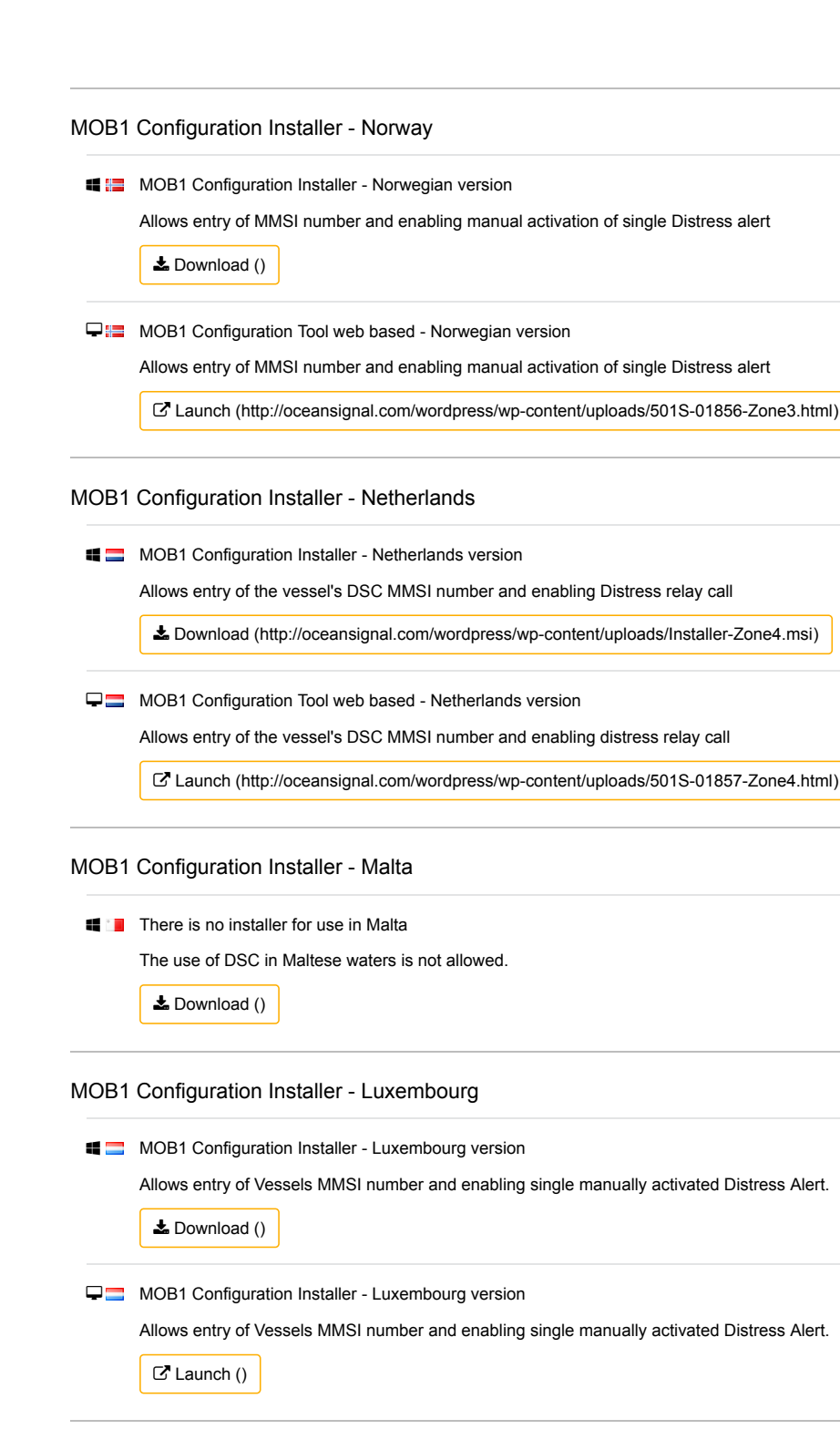

MOB1 Configuration Installer - Lithuania

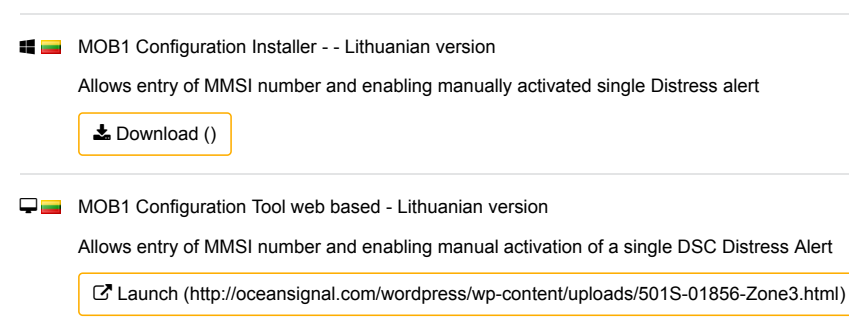

| 4    | MOB1 Configuration Installer - Liechtenstein version                                                                                                    |
|------|----------------------------------------------------------------------------------------------------|
|      | Allows entry of MMSI number and enabling manual activation of a single DSC Distress Aler                                                                                                    |
|      | Lownload ()                                                                                                    |
| ₽ 🔳  | MOB1 Configuration tool web based - Liechtenstein version                                                                                                    |
|      | Allows entry of MMSI number and enabling manual activation of a single DSC Distress Aler                                                                                                    |
|      | C Launch (http://oceansignal.com/wordpress/wp-content/uploads/501S-01856-Zone3.htm                                                                                                    |
| MOB1 | Configuration Installer - Italy                                                                                                    |
| 4 🕕  | MOB1 Configuration Installer - Italian version                                                                                                    |
|      | Allows entry of vessel's DSC MMSI number and enable the Distress Relay call                                                                                                    |
|      | Download (http://oceansignal.com/wordpress/wp-content/uploads/Installer-Zone4.msi)                                                                                                    |
| ₽∎   | MOB1 Configuration Tool web based - Italian version                                                                                                    |
|      | Allows entry of vessel's DSC MMSI number and enables the Distress relay call                                                                                                    |
|      | C Launch (http://oceansignal.com/wordpress/wp-content/uploads/501S-01857-Zone4.htm                                                                                                    |
|      |                                                                                                    |
| MOB1 | Configuration Installer - Ireland<br>MOB1 Configuration Installer - Irish version<br>Allows entry of MMSI number and enabling a single manually activated Distress alert                                                                                                    |
| MOB1 | Configuration Installer - Ireland<br>MOB1 Configuration Installer - Irish version<br>Allows entry of MMSI number and enabling a single manually activated Distress alert                                                                                                    |
| MOB1 | Configuration Installer - Ireland<br>MOB1 Configuration Installer - Irish version<br>Allows entry of MMSI number and enabling a single manually activated Distress alert<br>Download ()<br>MOB1 Configuration Tool web based - Irish version                                                                                                    |
| MOB1 | Configuration Installer - Ireland<br>MOB1 Configuration Installer - Irish version<br>Allows entry of MMSI number and enabling a single manually activated Distress alert<br>Download ()<br>MOB1 Configuration Tool web based - Irish version<br>Allows entry of MMSI number and enabling a single manually activated Distress alert                                                                                                    |
| MOB1 | Configuration Installer - Ireland<br>MOB1 Configuration Installer - Irish version<br>Allows entry of MMSI number and enabling a single manually activated Distress alert<br>Download ()<br>MOB1 Configuration Tool web based - Irish version<br>Allows entry of MMSI number and enabling a single manually activated Distress alert<br>C Launch (http://oceansignal.com/wordpress/wp-content/uploads/501S-01856-Zone3.htm                                                                                                    |
| MOB1 | Configuration Installer - Ireland<br>MOB1 Configuration Installer - Irish version<br>Allows entry of MMSI number and enabling a single manually activated Distress alert<br>Download ()<br>MOB1 Configuration Tool web based - Irish version<br>Allows entry of MMSI number and enabling a single manually activated Distress alert<br>Callows entry of MMSI number and enabling a single manually activated Distress alert<br>Configuration Installer - Iceland                                                                                                    |
| MOB1 | Configuration Installer - Ireland<br>MOB1 Configuration Installer - Irish version<br>Allows entry of MMSI number and enabling a single manually activated Distress alert<br>Download ()<br>MOB1 Configuration Tool web based - Irish version<br>Allows entry of MMSI number and enabling a single manually activated Distress alert<br>Caunch (http://oceansignal.com/wordpress/wp-content/uploads/501S-01856-Zone3.htt<br>Configuration Installer - Iceland<br>MOB1 Configuration Installer - Icelandic version                                                                                                    |
| MOB1 | Configuration Installer - Ireland<br>MOB1 Configuration Installer - Irish version<br>Allows entry of MMSI number and enabling a single manually activated Distress alert<br>Download ()<br>MOB1 Configuration Tool web based - Irish version<br>Allows entry of MMSI number and enabling a single manually activated Distress alert<br>Calunch (http://oceansignal.com/wordpress/wp-content/uploads/501S-01856-Zone3.htt<br>Configuration Installer - Iceland<br>MOB1 Configuration Installer - Icelandc                                                                                                    |
| MOB1 | Configuration Installer - Ireland<br>MOB1 Configuration Installer - Irish version<br>Allows entry of MMSI number and enabling a single manually activated Distress alert<br>Download ()<br>MOB1 Configuration Tool web based - Irish version<br>Allows entry of MMSI number and enabling a single manually activated Distress alert<br>Calunch (http://oceansignal.com/wordpress/wp-content/uploads/501S-01856-Zone3.htt<br>Configuration Installer - Iceland<br>MOB1 Configuration Installer - Iceland<br>MOB1 Configuration Installer - Icelandic version<br>Allows entry of MMSI number and enabling a single manually activated Distress alert<br>Lownload ()                                                                                                    |
| MOB1 | Configuration Installer - Ireland<br>MOB1 Configuration Installer - Irish version<br>Allows entry of MMSI number and enabling a single manually activated Distress alert<br>Download ()<br>MOB1 Configuration Tool web based - Irish version<br>Allows entry of MMSI number and enabling a single manually activated Distress alert<br>Configuration Installer and enabling a single manually activated Distress alert<br>Configuration Installer - Iceland<br>MOB1 Configuration Installer - Icelandic version<br>Allows entry of MMSI number and enabling a single manually activated Distress alert<br>MOB1 Configuration Installer - Icelandic version<br>Allows entry of MMSI number and enabling a single manually activated Distress alert<br>MOB1 Configuration Installer - Icelandic version<br>Allows entry of MMSI number and enabling a single manually activated Distress alert<br>MOB1 Configuration Tool web based - Icelandic version |
| MOB1 | Configuration Installer - Ireland<br>MOB1 Configuration Installer - Irish version<br>Allows entry of MMSI number and enabling a single manually activated Distress alert<br>Download ()<br>MOB1 Configuration Tool web based - Irish version<br>Allows entry of MMSI number and enabling a single manually activated Distress alert<br>Calunch (http://oceansignal.com/wordpress/wp-content/uploads/501S-01856-Zone3.htm<br>Configuration Installer - Iceland<br>MOB1 Configuration Installer - Icelandic version<br>Allows entry of MMSI number and enabling a single manually activated Distress alert<br>Download ()<br>MOB1 Configuration Installer - Icelandic version<br>Allows entry of MMSI number and enabling a single manually activated Distress alert<br>MOB1 Configuration Tool web based - Icelandic version<br>Allows entry of MMSI number and enabling a single manually activated Distress alert                                    |

MOB1 Configuration Installer - Hungarian version

Allows entry of MMSI number and enabling a single manually activated Distress alert

🛓 Download ()

□ ■ MOB1 Configuration Tool web based - Hungarian version

Allows entry of MMSI number and enabling a single manually activated Distress alert

Launch (http://oceansignal.com/wordpress/wp-content/uploads/501S-01856-Zone3.html)

| MOB1 ( | Configuration | Installer - | Greece |
|--------|---------------|-------------|--------|
|--------|---------------|-------------|--------|

🕊 🔚 MOB1 Configuration Installer - Greek version

Allows entry of MMSI number and enabling a single manually activated Distress alert

Lownload ()

➡ ■ MOB1 Configuration Tool web based- Greek version

Allows entry of MMSI number and enabling a single manually activated Distress alert

Launch (http://oceansignal.com/wordpress/wp-content/uploads/501S-01856-Zone3.html)

## MOB1 Configuration Installer - France

#### **I** There is no installer available in France

The use of DSC in MOB units is not allowed in France at this time.

Lownload ()

#### MOB1 Configuration Installer - Germany

🕊 🥅 MOB1 Configuration Installer - German version

Allows entry of the vessels MMSI number to send DSC Individual Distress Relay call only

Lownload (http://oceansignal.com/wordpress/wp-content/uploads/Installer-Zone4.msi)

MOB1 Configuration tool web based - German version

Allows entry of the vessels MMSI number to send DSC Individual Distress Relay call only

Launch (http://oceansignal.com/wordpress/wp-content/uploads/501S-01857-Zone4.html)

#### MOB1 Configuration Installer - Finland

🕊 🖶 MOB1 Configuration Installer - Finnish version

Allows entry of MMSI number

Lownload (http://oceansignal.com/wordpress/wp-content/uploads/Installer-Zone4.msi)

Hobi Configuration Tool web based - Finnish version

Allows entry of MMSI number

Launch (http://oceansignal.com/wordpress/wp-content/uploads/501S-01857-Zone4-1.html)

#### MOB1 Configuration Installer - Estonia

MOB1 Configuration Installer - Estonian version

Allows entry of MMSI number and enabling single manually activated Distress alert

Lownload ()

MOB1 Configuration Tool web based - Estonian version

Allows entry of MMSI number and enabling single manually activated Distress alert

Launch (http://oceansignal.com/wordpress/wp-content/uploads/501S-01856-Zone3.html)

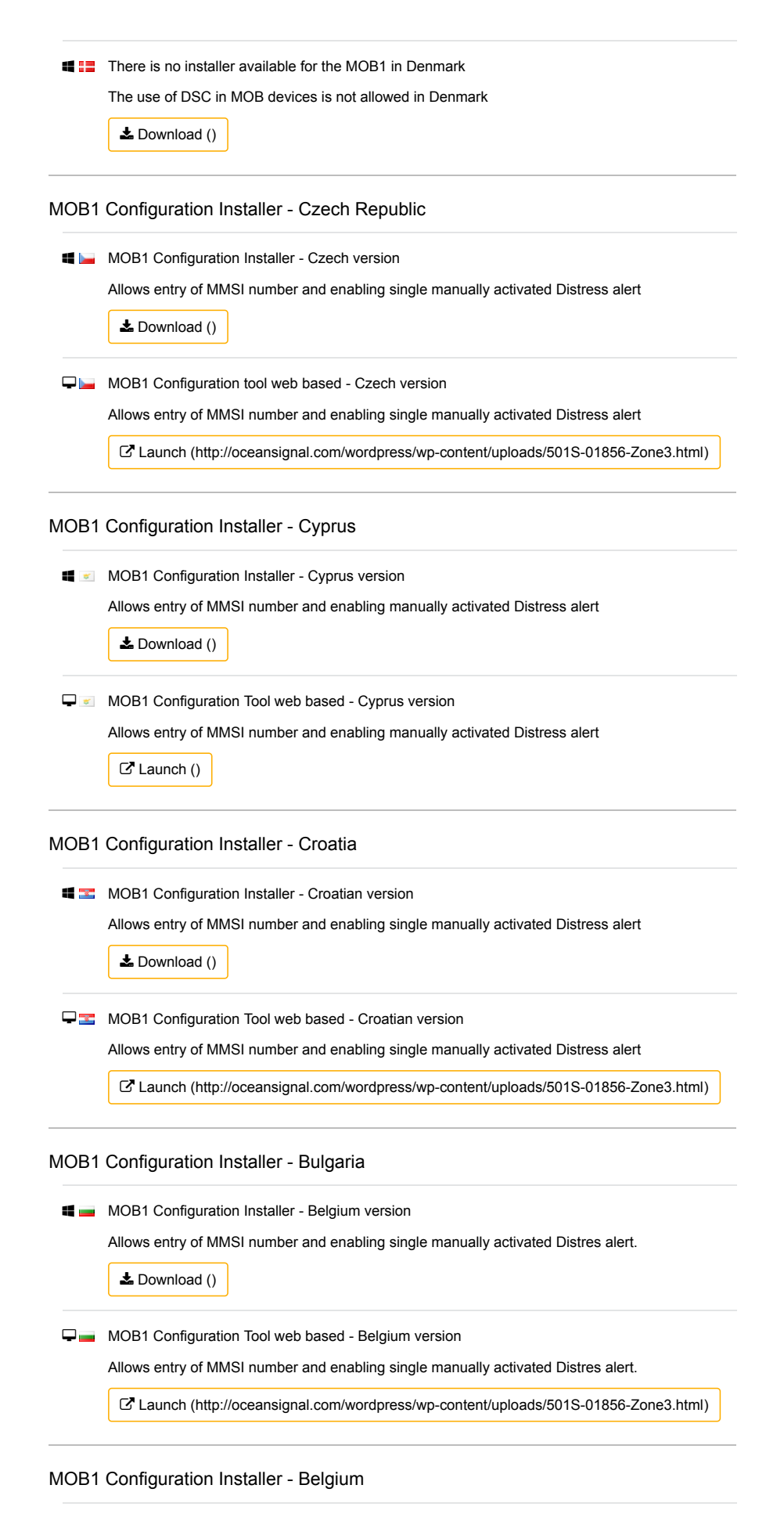

MOB1 Configuration Installer - Belgium version

Allows MMSI entry and enabling single manually activated Distress alert

📥 Download ()

MOB1 Configuration Tool web based - Belgium version

Allows MMSI entry and enabling single manually activated Distress alert

Launch (http://oceansignal.com/wordpress/wp-content/uploads/501S-01856-Zone3.html)

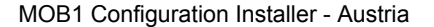

🕊 🚍 MOB1 Configuration Installer - Austrian Version

Allows entry of Vessels MMSI number and enabling single manually activated Distress Alert.

Lownload ()

Generation Austrian Version MOB1 Configuration Installer - Austrian Version

Allows entry of Vessels MMSI number and enabling single manually activated Distress Alert.

Launch (http://oceansignal.com/wordpress/wp-content/uploads/501S-01856-Zone3.html)

#### MOB1 Configuration Installer - New Zealand

📲 🔝 MOB1 Configuration Installer - New Zealand Version

Allows entry of MMSI number and enabling automatic activation of Distress alerting

Lownload (http://oceansignal.com/wordpress/wp-content/uploads/Installer-Zone2.msi)

MOB1 Configuration Tool web based - New Zealand Version

Allows entry of MMSI number and enabling automatic activation of Distress alerting

Launch (http://oceansignal.com/wordpress/wp-content/uploads/501S-01855-Zone2.html)

#### MOB1 Configuration Installer - Canada

If the use of DSC is not allowed in Canada. There is no installer available.

No download provided

Lownload ()

#### MOB1 Configuration Installer - Australia

🖷 🔤 MOB1 Configuration Installer - Australian Version

Allows entry of MMSI number and enabling automatic activation of Distress alerting

Lownload (http://oceansignal.com/wordpress/wp-content/uploads/Installer-Zone2.msi)

🖵 📷 MOB1 Configuration Tool web based- Australian Version

Allows entry of MMSI number and enabling automatic activation of Distress alerting

Launch (http://oceansignal.com/wordpress/wp-content/uploads/501S-01855-Zone2.html)

### MOB1 Configuration Installer - UK

🕊 🚟 MOB1 Configuration Installer - UK version

Allows entering of the vessels DSC MMSI number.

Lownload (http://oceansignal.com/wordpress/wp-content/uploads/Installer-Zone4.msi)

HOB1 Configuration tool web based - UK version

Allows entering of the vessels DSC MMSI number.

Launch (http://oceansignal.com/wordpress/wp-content/uploads/501S-01857-Zone4.html)

#### MOB1 Configuration installer - USA

📲 🔤 MOB Configuration Installer - USA version

Allows programming DSC MMSI and Group MMSI.

Lownload (http://oceansignal.com/wordpress/wp-content/uploads/Installer-Zone1.msi)

MOB1 Configuration tool web based - USA Version

Allows programming DSC MMSI and Group MMSI.

Launch (http://oceansignal.com/wordpress/wp-content/uploads/501S-01854-Zone1.html)

## MOB1 Configuration Installer - Default

MOB1 Configuration Installer - Default version

Allows entry of MMSI number and enbling automatic activation of Distress alerting

Lownload (http://oceansignal.com/wordpress/wp-content/uploads/Installer-Zone2.msi)

Generation Tool web based - Default version

Allows entry of MMSI number and enbling automatic activation of Distress alerting

Z Launch (http://oceansignal.com/wordpress/wp-content/uploads/501S-01855-Zone2.html)

# AIS Alarm (http://oceansignal.com/products/ais-alarm/)

AIS Alarm Box configuration software

## (http://oceansignal.com AIS Alarm Box

/products/ais-alarm/)

AIS ALARM

ocean

AIS alarm configuration for Android devices

Navigate to this page on an Android device. Download the file. Install it from the downloads. Note you will need to allow permission to install from an unknown source when prompted.

Lownload (http://oceansignal.com/wordpress/wp-content/uploads/ais\_alarm.apk)

#### AIS Alarm configuration for Windows PC

Use this installer to run the AIS Alarm Configuration programme on a Windows PC. When installation is complete, find the Ocean Signal Programs or Apps folder and run the file "USB Driver Installer". Now plug the AIS Alarm Box into a free USB port.

Lownload (http://oceansignal.com/wordpress/wp-content/uploads/Ais-Alarm-1.msi)

#### **É** 🚟 AIS Alarm configuration for MAC

Use this installer to run the AIS Alarm Configuration programme on an Apple MAC computer. Download the file to your computer, then open the downloads folder and run the file AIS-Alarm-Box.dmg. This will create a folder on the desktop. Drag the Ocean Signal icon to your desktop. The folder can now be sent to the Trash box.

Lownload (http://oceansignal.com/wordpress/wp-content/uploads/AIS-Alarm-Box.dmg)